# 市販の NOD32 のインストールとセットアップ手順

この手順は、お客様が購入された市販の「ESET NOD32 Antivirus」の V11 用の手順です。

## <u>重要</u>

- NOD32 以外のアンチウイルスソフトがインストールされている場合は、必ずアンインストールして から NOD32 をインストールしてください。アンインストール手順は、各アンチウイルスソフトの マニュアルを参照してください。
- ・ サーバーなど、ネットワークを自社で構築しているお客様に対しては、必ずお客様のネットワーク管理者と相談の上、インストールを実施してください。
- ・ パソコンや OS の種類、バージョンによって、画面表示が若干異なる場合がありますが、設定内容、 設定方法は同じです。

#### 1. インストール手順

購入した NOD32 に添付されているインストール手順に従ってインストールを行ってください。

2. HDD のウイルスチェック

#### <u>重要</u>

現在使用している機器にウイルスが潜んでいないか、HDDのウイルスチェックを行ってください。 ウイルスチェックは、トップ画面の左側のメニュー「コンピュータの検査」から行うことができます。

NOD32 をインストールした後、HDD のウイルスチェックをせずに、手順3のセットアップ手順を実行した場合、機器に潜んでいるウイルスを削除できなくなります。

### 3. セットアップ手順

1) Windows 画面右下にある「ESET NOD32 antivirus」のアイコンをダブルクリックします。 アイコンが隠れている場合は▲のアイコンをクリックすると表示されます。

「ESET NOD32 antivirus」の画面が表示されます。

2) 「設定」を選択し、「詳細設定」をクリックします。

| (eset NOD32 ANTIVIRUS                                      |                                          | × |
|------------------------------------------------------------|------------------------------------------|---|
|                                                            | 設定                                       | ? |
| <ul> <li>ネーム</li> <li>ユンピュータの検査</li> <li>アップデート</li> </ul> | コンピュータ保護<br>すべての必要なコンピュータ保護機能がアクティブです。   | > |
| <ul> <li>■ ツール</li> <li>✿ 設定</li> </ul>                    | インターネット保護<br>すべての必要なインターネット保護機能がアクライブです。 | > |
|                                                            |                                          |   |
|                                                            |                                          |   |
|                                                            |                                          |   |
|                                                            |                                          |   |
| ENJOY SAFER TECHNOLOGY <sup>TM</sup>                       | 14 設定のインボートおよびとエクスボート」) 券 詳細設定           |   |
| ライセンス購入 試用版は343日で期限が                                       | 切れます。                                    |   |

3) 「リアルタイムファイルシステム保護」を選択し、「THREATSENSE パラメータ」をクリックします。

| <b>沣</b> 湘設定    |                        | 4   | × (? |
|-----------------|------------------------|-----|------|
| 検出エンジン          | ■ 基本                   |     |      |
| リアルタイムファイルシステム保 | リアルタイムファイルシステム保護を有効にする | ×   | 6    |
| フラウドベース保護       |                        |     |      |
| マルウェア検査         | 検査するメディア               |     |      |
| neg             | ローカルドライブ               | × . | 6    |
| アップデート          | リムーバブルメディア             | × . | 0    |
| VEBとメール         | ネットワークドライブ             | × . | 6    |
| デバイスコントロール      |                        |     |      |
| У—JL            | 検査のタイミング               |     |      |
|                 | ファイルのオープン              | ×   | 6    |
| エーリーインターフェース    | ファイルの作成                | ×   | 6    |
|                 | ファイルの実行                | ×   | 6    |
|                 | リムーパブルメディアのアクセス        | × . | 6    |
| Γ               | THREATSENSEパラメータ       |     |      |
|                 |                        |     |      |

| (CSC) NOD32 ANTIVIRUS |                                                      |                                 |         |
|-----------------------|------------------------------------------------------|---------------------------------|---------|
| 詳細設定                  |                                                      | Q,                              | х       |
| 検出エンジン                |                                                      |                                 |         |
| リアルタイムファイルシステム<br>護 💿 |                                                      |                                 |         |
| クラウドベース保護             | ● 1110-113-113-11<br>◆本士スナゴニーカト                      |                                 |         |
| イル·フエア 7 英国<br>HIPS   | 快直9 6 A ノンエクト<br>ブートヤクタ/UFFI                         | ×                               |         |
| アップデート                | 圧縮された実行形式                                            | ×                               |         |
| WEBEX-1               |                                                      |                                 |         |
| デバイフコントロール            | 検査オプション                                              |                                 |         |
| J/(1/2)/10-1/         | ヒューリスティック                                            | ×                               |         |
| ツール                   | アドバンスドヒューリスティック/DNA署名                                | ×                               |         |
| ユーザーインターフェース          |                                                      |                                 |         |
|                       | 駆除                                                   |                                 |         |
|                       | 順区除レベル                                               | 駆除なし                            | ~       |
|                       | このモードでは、自動駆除は行われません。ユーザー<br>ウに実行可能なアクションのリストが表示される場合 | がログインしているときに脅威が検出されたり<br>があります。 | 8合は、警告ウ |
|                       |                                                      |                                 |         |

5) 「マルウェア検査」を選択し、「コンピュータの検査」の「選択されたプロファイル」で「詳細検査」を 選択します。

|                  | ic .               |      | - x   |
|------------------|--------------------|------|-------|
| 詳細設定             |                    | Q    | × ?   |
| 検出エンジン           | - コンピューターの検査       |      | 5     |
| リアルタイムファイルシステム保護 | 選択されたプロファイル        | 詳細検査 | 0     |
| クラウドベーフ保護        | プロファイルのリスト         | 編集   | 0     |
| マルウェア検合 📀        | 検査の対象              | 編集   |       |
|                  | 詳細検査               |      |       |
| アツノテート           | ■ THREATSENSEパラメータ |      | D.    |
| WEBとメール          | + アイドル北能給否         |      | 5.0   |
| デバイスコントロール       | - THINKSKE         |      | - •   |
| ツール              | スタートアップ検査          |      |       |
| ユーザーインターフェース     | リムーバブルメディア         |      |       |
|                  | ・ ドキュメント保護         |      |       |
|                  |                    |      |       |
|                  |                    |      |       |
| 既定               |                    | ØOK  | キャンセル |

| (ISO) NOD32 ANTIVIRUS |                          |      |        |
|-----------------------|--------------------------|------|--------|
| t 詳細設定                |                          | Q,   | X (    |
| 検出エンジン                | コンピューターの検査               |      |        |
| リアルタイムファイルシステム保護      | 選択されたプロファイル              | 詳細検査 | $\sim$ |
| クラウドベース保護             | プロファイルのリスト               | 編集   |        |
| マルウェア検査 2<br>HIPS     | 検査の対象                    | 編集   |        |
| v アップデート              | ビ細絵香<br>THREATSENSEパラメータ |      |        |
| webとメール<br>デバイスコントロール | アイドル状態検査                 |      |        |
| ツール                   | スタートアップ検査                |      |        |
| ユーザーインターフェース          | リムーバブルメディア               |      |        |
|                       | ・ ドキュメント保護               |      |        |
|                       |                          |      |        |
|                       |                          |      |        |

7) 「駆除レベル」を「駆除なし」にします。

| eser NOD32 ANTIVIRUS |                       |      | □ ×   |
|----------------------|-----------------------|------|-------|
| 詳細設定                 |                       | ٩,   | × (?  |
| 榆出工、ミシン              | 詳細検倉                  |      |       |
| マルムノノファノルトフニノ 伊藤     | THREATSENSEパラメータ      |      |       |
| 00                   | 検査するオブシェクト            |      |       |
| クラウドベース保護            | システムメモリ               | ×    | 0     |
| マルウエア 快直 🥹<br>HIPS   | ブートセクタ/UEFI           | × .  | 0     |
| Ê* I                 | 電子メールファイル             | ×    | 0     |
| アツノナート               | アーカイブ                 | ×    | 0     |
| WEBとメール              | 自己解凍アーカイブ             | ×    | 0     |
| デバイスコントロール           | 圧縮された実行形式             | ×    | 0     |
| ツール                  |                       |      |       |
| コーザーインターフェース         | 検査オプション               |      |       |
|                      | ヒューリスティック             | ×    | 0     |
|                      | アドバンスドヒューリスティック/DNA署名 | ×    | 6     |
|                      | 駆除                    |      |       |
|                      | 駆除レベル                 | 駆除なし | ~     |
| 既定                   |                       | Ø OK | キャンセル |

8) 「選択されたプロファイル」の残りの設定である「スマート検査」「コンテキストメニュー検査」に対し、 手順 6)、7) と同じ設定を行います。

| 詳細設定             |                    | Q,               | × ( |
|------------------|--------------------|------------------|-----|
| 検出エンジン           | ■ コンピューターの検査       |                  |     |
| リアルタイムファイルシステム保護 | 選択されたプロファイル        | 詳細検査             | ~   |
| クラウドベース保護        | プロファイルのリスト         | スマート検査           | . 1 |
| マルウェア検査 📀        | 検査の対象              | コンテキストメニューの検査    |     |
|                  | 詳細検査               | art ole 100 dat. |     |
| アップデート           | □ THREATSENSEパラメータ |                  |     |
| WEBとメール          |                    |                  |     |
| デバイスコントロール       | ● アイトル状態使宜         |                  |     |
| ツール              | スタートアップ検査          |                  |     |
| ユーザーインターフェース     | リムーバブルメディア         |                  |     |
|                  | ・ ドキュメント保護         |                  |     |
|                  |                    |                  |     |
|                  |                    |                  |     |

9) 「マルウェア検査」の「スタートアップ検査」を選択し、「THEATSENSE パラメータ」の「駆除レベル」を「駆除無し」にします。

| (International Control Control |                       |      |        |
|----------------------------------------------------------------------------------------------------|-----------------------|------|--------|
| 詳細設定                                                                                                    |                       | Q,   | × (?   |
| 検出エンジン                                                                                                    | ■ スタートアップ検査           |      |        |
| リアルタイムファイルシステム保護                                                                                                    | THREATSENSEパラメータ      |      |        |
| 0                                                                                                    | 検査するオブジェクト            |      |        |
| マルウェア検査                                                                                                    | システムメモリ               | ×    | 6      |
| THE S                                                                                                    | ブートセクタ/UEFI           | ×    | 6      |
| アップデート                                                                                                    | 電子メールファイル             | ×    | G      |
| WERKY-II.                                                                                                    | アーカイブ                 | × .  | 6      |
|                                                                                                    | 自己解凍アーカイブ             | × .  | 0      |
| テバイスコントロール                                                                                                    | 圧縮された実行形式             | ×    | 6      |
| ツール                                                                                                    |                       |      |        |
| ユーザーインターフェース                                                                                                    | 検査オプション               |      |        |
|                                                                                                    | ヒューリスティック             | ×    | 6      |
|                                                                                                    | アドバンスドヒューリスティック/DNA署名 | ×    | 6      |
|                                                                                                    | 壓除                    |      |        |
|                                                                                                    | 駆除レベル                 | 駆除なし | $\sim$ |
| 既定                                                                                                    |                       | Ø OK | キャンセル  |

10)「マルウェア検査」の「リムーバブルメディア」を選択し、「アクション」を「自動デバイス検査」に設定します。

|                                    | a                      |          | - ×   |
|------------------------------------|------------------------|----------|-------|
| (ESET) NOD32 ANTIVIRUS             |                        |          | □ ×   |
| 詳細設定                               |                        | Q        | × ?   |
| 検出エンジン                             | コンピューターの検査             |          |       |
| リアルタイムファイルシステム保護<br>の<br>クラウドベーフ保護 | • アイドル状態検査             |          | ⊃ 0   |
| マルウェア検査 <b>6</b>                   | スタートアップ検査              |          |       |
| v アップデート                           | リムーバブルメディア             |          |       |
| WEBとメール                            | リムーパブルメディアの挿入後に行うアクション | × 1      | 0     |
| デバイスコントロール                         | アクション                  | 自動デバイス検査 | ~ O   |
| ツール                                | 王 ビキュメント保護             |          |       |
| ユーザーインターフェース                       |                        |          |       |
|                                    |                        |          |       |
|                                    |                        |          |       |
|                                    |                        |          |       |
|                                    |                        |          |       |
| 211                                |                        |          |       |
| M.E.                               |                        | ØOK      | +7727 |

11)「ユーザーインタフェース」を選択し、「起動時にスプラッシュ画面を表示する」を無効にします。

| ACOT NIOD22 ANITIVIDI IC |                   |          |       |
|--------------------------|-------------------|----------|-------|
| (ISET) NOD32 ANTIVIRUS   |                   |          | Ω×    |
| 詳細設定                     |                   | Q,       | × (?  |
| 検出エンジン                   | ■ ユーザーインターフェース要素  |          |       |
| アップデート                   | 起動時にスプラッシュ画面を表示する | ×        | . (   |
| WEBEX-IL                 | サウンドシグナルを使用する     | ×        |       |
| デバイスコントロール               |                   |          |       |
| ツール                      | コンテキストメニューに統合する   | <b>~</b> |       |
| ユーザーインターフェース 🕚           | ステータス             |          |       |
|                          | アプリケーションステータス     | 編集       | . (   |
|                          | 警告と通知             |          |       |
|                          | アクセス設定            |          | 5     |
|                          |                   |          |       |
|                          |                   |          |       |
|                          |                   | 207      | ナトンカル |

12)「ユーザーインタフェース」を選択し、「警告と通知」内のすべての項目を無効にします。

| 詳細設定            |                               | Q,          | × ?    |
|-----------------|-------------------------------|-------------|--------|
| 検出エンジン          | ● ユーザーインターフェース要素              |             |        |
| アップデート          | ■ 警告と通知                       |             |        |
| WEBEX-11        | 警告ウィンドウ                       |             | 0      |
| デバイスコントロール      | 警告ウィンドウを表示する                  | ×           |        |
| ツール             |                               |             |        |
| ユーザーインターフェース () | 製品内メッセージング                    |             |        |
|                 | マーケティングメッセージを表示する             | ×           | 0      |
|                 | デスクトップ通知                      |             | 0      |
|                 | デスクトップに通知を表示する                | ×           |        |
|                 | アプリケーションを全画面モードで実行中に、通知を表示しない |             |        |
|                 | 時間                            |             | 10 🌲 🕕 |
|                 | デスクトップ通知の透明度(%)               |             | 20 🤤 🚺 |
|                 | 表示するイベントの最低詳細レベル              | 情報          | $\sim$ |
|                 | マルチューザーシステムの担合 ド下のユーザーの両面に深切を | Contract of |        |

13) 本製品に関連するフォルダを除外します。

除外設定を行なわない場合、機器の処理速度が低下する場合があります。 「C:¥Program Files (x86)¥Noritsukoki」というフォルダを例に説明します。

(1)「検出エンジン」を選択し、「除外フィルタ」「検査対象外とするファイルおよびフォルダーパス」の 「編集」をクリックします。

|                        |                               |          | _     |
|------------------------|-------------------------------|----------|-------|
| (ESET) NOD32 ANTIVIRUS |                               |          |       |
| 詳細設定                   |                               | Q,       | × (?  |
| 検出エンジン                 | - 基本                          |          |       |
| リアルタイムファイルシステム保護       | スキャナオプション                     |          |       |
| クラウドベース保護              | 望ましくない可能性のあるアプリケーションの検出を有効にする | ×        |       |
| マルウェア検査 💿              | 安全でない可能性のあるアプリケーションの検出を有効にする  | ×        |       |
| アップデート                 | 疑わしい可能性のあるアプリケーションの検出を有効にする   | <b>~</b> |       |
| WEBとメール                | アンチステルス                       |          |       |
| デバイスコントロール             | アンチステルス技術を有効にする               | ~        |       |
| ツール                    | 除外フィルタ                        |          |       |
| ユーサーインターノエース 🌀         | 検査対象外とするファイルおよびフォルダーパス        | 編集       |       |
|                        | AWSI                          |          |       |
|                        | AMSIによる詳細検査を有効にする             | ×        |       |
|                        |                               |          |       |
| 野定                     |                               | ØOK      | キャンヤル |

- (2)「追加」をクリックします。
   詳細設定 ESET NOD32 Antivirus - ×
   除外フィルタ
   ②
   ③
   ●
   ●
   ●
   ●
   ●
   ●
   ●
   ●
   ●
   ●
   ●
   ●
   ●
   ●
   ●
   ●
   ●
   ●
   ●
   ●
   ●
   ●
   ●
   ●
   ●
   ●
   ●
   ●
   ●
   ●
   ●
   ●
   ●
   ●
   ●
   ●
   ●
   ●
   ●
   ●
   ●
   ●
   ●
   ●
   ●
   ●
   ●
   ●
   ●
   ●
   ●
   ●
   ●
   ●
   ●
   ●
   ●
   ●
   ●
   ●
   ●
   ●
   ●
   ●
   ●
   ●
   ●
   ●
   ●
   ●
   ●
   ●
   ●
   ●
   ●
   ●
   ●
   ●
   ●
   ●
   ●
   ●
   ●
   ●
   ●
   ●
   ●
   ●
   ●
   ●
   ●
   ●
   ●
   ●
   ●
   ●
   ●
   ●
   ●
   ●
   ●
   ●
   ●
   ●
   ●
   ●
   ●
   ●
   ●
   ●
   ●
   ●
   ●
   ●
   ●
   ●
   ●
   ●
   ●
   ●
   ●
   ●
   ●
   ●
   ●
   ●
   ●
- (3) 「...」をクリックします。
   ② 詳細設定 ESET NOD32 Antivirus ・×
   除外の追加
   タイプ
   パス
   パス
   のK
   キャソセル
- (4) フォルダ選択画面で、その該当のフォルダを選択し、「OK」をクリックします。
   (例) C:¥Program Files (x86)¥Noritsukoki

| 7. @ | SOT NOD32 ANTIVIRUS      |    |       |
|------|--------------------------|----|-------|
| Л    | パスを選択                    |    | ?     |
| I    | + Internet Explorer      |    | -     |
|      | + Microsoft.NET          |    |       |
|      | + MSBuild<br>+ MSXMI 4.0 |    |       |
|      | + KWorks                 |    |       |
|      | + Noritsukoki            |    |       |
|      | + PostgreSQL             |    |       |
|      | + Reference Assemblies   |    |       |
| a    |                          |    |       |
|      |                          | ОК | キャンセル |
|      |                          | ОК | キャンセル |

(5) 「OK」をクリックします。

| e) 詳細設定 - ESET NO | D32 Antivirus        |          |     | ×  |
|-------------------|----------------------|----------|-----|----|
| 除外の追加             |                      |          |     | ?  |
| タイプ               | パスを除外                |          | ~   |    |
| パス                | C:¥Program Files (x8 | 36)¥Nori | tsu | 0  |
|                   |                      |          |     |    |
|                   | O                    | ĸ        | キャン | セル |

(6) 「除外フィルタ」に追加されていることを確認し、「保存」ボタンをクリックします。

| e 詳細設定 - ESET NOD32 Antivirus          | – 🗆 X    |
|----------------------------------------|----------|
| 除外フィルタ                                 | ?        |
|                                        | Q,       |
| パス: C:\Program Files (x86)\Noritsukoki |          |
|                                        |          |
|                                        |          |
|                                        |          |
|                                        |          |
| 38.70 (1999) (1999)                    |          |
|                                        | 保存 キャンセル |

(7) 同様の手順で、下記フォルダを除外フォルダに設定します。

#### 重要

- 下記フォルダは、各アプリケーション共通です。アプリケーションによっては、存在しないフォルダもありますので、CあるいはDドライブを確認し、下記フォルダが存在すれば除外フォルダに設定してください。
- ・ 使用している PC の HDD 構成によりドライブが異なる場合があります。

#### 除外するフォルダ

C:¥APM\_TRANSFER C:¥Capture

- C:¥Documents and Settings¥All Users¥Application Data¥Noritsukoki
- C:¥InstallLogTmp
- C:¥Noritsukoki
- C:\Program Files\Noritsukoki
- C:\$ProgramData\$Noritsukoki
- C:¥Syscap
- D:¥Noritsukoki
- C:\Program Files (x86)\Noritsukoki
- C:\Program Files\PostgreSQL
- C:\Program Files (x86)\PostgreSQL

C:¥QSS

- $C{:}{\ensuremath{{\tt \$Smart}}}$  Picture System
- C:\Program Files\Microsoft SQL Server

| : 詳細設定              |                     | Q,          | × ( |
|---------------------|---------------------|-------------|-----|
| 検出エンジン              | ■ 基本                |             |     |
| アップデート              | 既定のアップデートプロファイルを選択  | マイプロファイル    | ~   |
| webとメール             | アップデートキャッシュを削除      | 削除          |     |
| デバイスコントロール          |                     |             |     |
| ツール                 | モジュールロールパック         | _           |     |
| ×<br>フーザーインターフェース 勇 | モジュールのスナップショットを作成   | ~           |     |
|                     | ローカルに保存するスナップショットの数 | D. B. Co.C. | 1 📮 |
|                     | 前りのモンユールにロールハック     | L-10/1997   |     |
|                     | 1 <u>27711</u>      |             |     |
|                     |                     |             |     |
|                     |                     |             |     |
|                     |                     |             |     |
|                     |                     |             |     |
|                     |                     |             |     |

15) 「アップデート」の「プログラムコンポーネントのアップデート」を無効にし、「OK」をクリックします。

| (ISET) NOD32 ANTIVIRUS |                                   |          | □ ×   |
|------------------------|-----------------------------------|----------|-------|
| 詳細設定                   |                                   | Q,       | × (?  |
| 検出エンジン 💿               |                                   |          |       |
| アップデート 🛛               |                                   |          |       |
| WEBとメール                |                                   |          | 0     |
| ≓/////                 | 編集するプロファイルを選択                     | マイプロファイル | ~ 0   |
| アハイスコノドロール             | マイプロファイル                          |          |       |
| ツール                    | Pyプデート                            |          |       |
| ユーザーインターフェース 🏮         | アップデートの種類                         | 通常アップデート | ~ 0   |
|                        | アップデートをダウンロードする前に確認する             | ×        |       |
|                        | アップデートファイルが次のサイズ(KB)よりも大きい場合に確認する |          | 0     |
|                        | 成功したアップデートについての通知を無効にする           | ~        |       |
|                        | モジュールアップデート                       |          |       |
|                        | 検出シグネチャーの高頻度なアップデートを有効にする         | ~        | G     |
|                        | プログラムコンポーネントのアップデート               |          |       |
|                        | プログラムコンポーネントのアップデート               | ×        | 6     |
| 既完                     |                                   | AOK      | キャンセル |

| 16)「ツール」を選択し、「スゲシューフ」をクリックします | -ル」を選択し、「スケジューラ」をクリックし | ます。 |
|-------------------------------|------------------------|-----|
|-------------------------------|------------------------|-----|

| (eset) NOD32 ANTIVIRUS              |                                            |                                                                                                    | - × |
|-------------------------------------|--------------------------------------------|----------------------------------------------------------------------------------------------------|-----|
|                                     | ツール                                        |                                                                                                    | ?   |
| 🏠 木-ム 🚺                             |                                            |                                                                                                    |     |
| <ol> <li>コンピュータの検査・</li> </ol>      |                                            | 実行中のプロセス<br>ESET LiveGrid®による評価情報                                                                                                    |     |
| O アップデート ・                          | ▲ 保護統計                                     | → アクティビティの確認                                                                                                    |     |
| 🏛 ツール                               | 9 脅威と迷惑メールの統計                              | アクティビティの確認                                                                                                    |     |
| ✿ 設定                                |                                            |                                                                                                    |     |
| ヘルプとサポート                            | ESET SysInspector     システムの詳細情報を収集するツール    | スケジューラ     タスクの管理とスケジュール     タスクの管理とスケジュール     タスクの管理とスケジュール     マングローク     マングローク     マングングロー     マングローク     マングローク      マングローク      マングローク      マングローク      マングローク      マングローク       マングローク |     |
|                                     | ESET SysRescue Live<br>レスキューCDの作成          | システムクリーナー<br>システムクリーナール                                                                                                    |     |
|                                     | 分析のためにサンプルを提出<br>ESET Research Labにファイルを送信 | <b>線 隔離</b> 隔離オブジェクトの数                                                                                                    |     |
|                                     |                                            |                                                                                                    |     |
| ENJOY SAFER TECHNOLOGY <sup>™</sup> |                                            |                                                                                                    |     |
| ライセンス購入 試用版は342日で期限が                | 切れます。                                      |                                                                                                    |     |

17)「アップデート:ユーザーログオン後に自動アップデート」のみを有効にします。

| eset NOD32 ANTIVIRUS                  |                            |                               |                                       | - ×                   |
|---------------------------------------|----------------------------|-------------------------------|---------------------------------------|-----------------------|
|                                       | € スケジューラ                   |                               |                                       | : ?                   |
| ★ ホーム                                 | タスク                        | 名前                            | タイミング                                 | 設定                    |
| Q、コンピュータの検査 ・                         | □グの保守                      | ログの保守                         | タスクは毎日2:00:00に実行さ.                    | . 2018/08/22 16:32:26 |
| O アップデート                              |                            | 定期的に自動アップテート<br>ガノセルマップ接続後に自動 | タ人りは60分ごとに繰り返しま<br>インターネット ampua のダイヤ | . 2018/08/22 16:32:26 |
| 査 ツ−ル                                 | ▼ アップデート<br>□ ミンテトのフタートアップ | ユーザーログオン後に自動アッ.               | ユーザーログオン (最多で時                        | 2010/09/22 16/21/26   |
| ✿ 設定                                  | □システムのスタートアップ              | 自動スタートアップファイルのチ               | モジュールアップデートの成功 .                      | 2018/08/22 16:34:18   |
| ヘルプとサポート                              |                            |                               |                                       |                       |
|                                       |                            |                               |                                       |                       |
|                                       |                            |                               |                                       |                       |
|                                       |                            |                               |                                       |                       |
|                                       |                            |                               |                                       |                       |
|                                       |                            |                               |                                       |                       |
|                                       |                            |                               |                                       |                       |
|                                       |                            |                               |                                       |                       |
|                                       |                            |                               |                                       | -                     |
| ENJOY SAFER TECHNOLOGY <sup>764</sup> | タスクの追加( <u>A</u> )         | 編集( <u>E)</u>                 | �削除( <u>D)</u>                        | [定(E)                 |
| ライセンス購入 試用版は343日で期限が                  | 切れます。                      |                               |                                       |                       |

18) 以上で設定は終了です。画面右上の「×」をクリックし、NOD32の画面を閉じます。

|             | /IRUS |                                               |                       |                                      |                     |
|-------------|-------|-----------------------------------------------|-----------------------|--------------------------------------|---------------------|
|             |       | 🕑 スケジューラ                                      |                       |                                      |                     |
| 希 ホーム       | 1     | タスク                                           | 名前                    | タイミング                                | 設定                  |
| Q、コンピュータの検査 | •     | <ul> <li>□ ログの保守</li> <li>□ アップデート</li> </ul> | ログの保守<br>定期的に自動アップデート | タスクは毎日2:00:00に実行さ<br>タスクは60分ごとに繰り返し実 | 2018/08/22 16:32:26 |